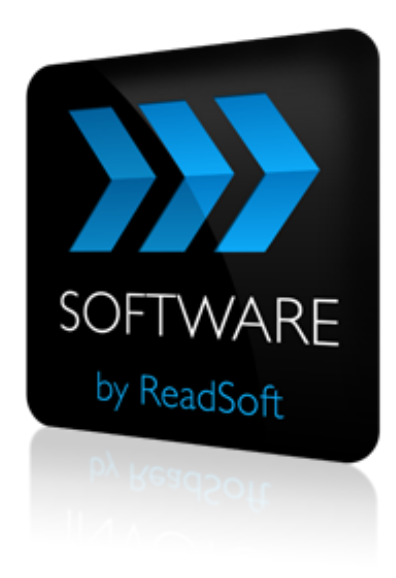

### **OBI0 to COCKPIT Connector**

# **Product Description**

July 2015 – ReadSoft AB

© 2015 Lexmark International Technology, S.A. All rights reserved.

Lexmark is a trademark of Lexmark International, Inc., registered in the U.S. and/or other countries. All other trademarks are the property of their respective owners. No part of this publication may be reproduced, stored, or transmitted in any form without the prior written permission of Lexmark.

27072015.1009

# Contents

| Overview                      | 4  |
|-------------------------------|----|
| The OBI0 to COCKPIT Connector | .4 |
| Supported systems             | .5 |
| Installation                  | 6  |
| RSB configuration             | 7  |
| Create a document service     | .7 |
| Map fields                    | 0  |

# **Overview**

This document describes the *OB10 to COCKPIT Connector* for ReadSoft Service Bus.

ReadSoft Service Bus is an integration platform that extends ReadSoft solutions by providing universal capabilities for integrating and customizing document-driven processes. ReadSoft Service Bus (RSB) adds high customer value to ReadSoft solutions and reduces solution implementation times for custom projects. It is

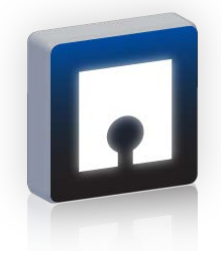

service-orientated, expandable, facilitates easy integration and allows component reuse across multiple systems.

RSB uses connectors to facilitate communication between systems.

## The OBI0 to COCKPIT Connector

The OB10 to COCKPIT Connector facilitates communication between OB10 and COCKPIT. Using RSB's administration page, you can easily route document information from OB10 to COCKPIT and monitor document status. This saves time and money over traditional methods of connecting systems, and because the OB10 to COCKPIT Connector is a *standard integration*, it has the added benefit of support and updates from ReadSoft's Integration Center.

#### Key concepts and features

The OB10 to COCKPIT Connector makes connecting OB10 to COCKPIT easier than other methods and has the following features:

- Unzips XML invoices and images provided by OB10. See the OB10 adapter technical description for more information on OB10's XML format.
- Automatically sends invoices from OB10 to COCKPIT.
- Provides easy configuration and monitoring via ReadSoft Service Bus.

#### Components

The OB10 to COCKPIT Connector is composed of the following parts:

- **OB10 adapter** transforms invoice data to a common format.
- **RSB** coordinates communication between adapters.

• **INVOICE COCKPIT adapter** - sends invoice data and image files to COCKPIT.

### **Supported systems**

The flowing systems are supported:

- OB10
- ReadSoft Service Bus 2-1 and newer
- INVOICE COCKPIT 3.1

# Installation

The OB10 to COCKPIT Connector installation installs the ReadSoft Service Bus and adapters for communication with the systems involved. The software can be installed on any computer with network access to the OB10 and the SAP system where INVOICE COCKPIT runs.

# **RSB** configuration

After you install ReadSoft Service Bus and the appropriate adapters, you must configure RSB. The basic steps you perform are:

- 1. <u>Create a document service</u> to coordinate the transfer of documents.
- 2. Configure source and target activity settings according to the systems involved.
- 3. <u>Map fields</u> between the systems.

### **Create a document service**

You configure the OB10 to COCKPIT Connector using the RSB administration page.

See Help for more details about the procedures outlined below.

- 1. Select the **Document services** node and click **Add new document service**.
- 2. Select **Standard document routing** as the **Service type**.

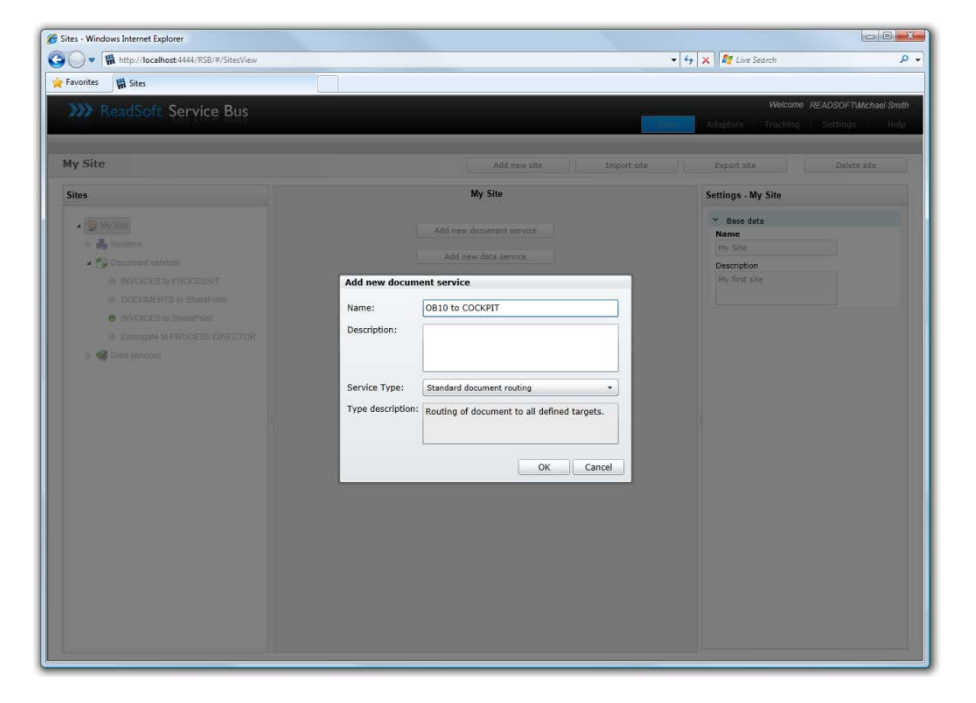

3. Create a new source activity and select **Import OB10 files** as the **Activity**.

|                                                                                                    | es - Windows Internet Explorer           |                                                                                                    | (a)a)                                                             |
|----------------------------------------------------------------------------------------------------|------------------------------------------|----------------------------------------------------------------------------------------------------|-------------------------------------------------------------------|
| Worker     Microsoft     Service Bus     Microsoft     Adaptors     Tracking     Settings     I       310 to COCKPIT     Adaptors     Tracking     Settings     I       State     OB10 to COCKPIT     Clear validation result     Itemeve       State     OB10 to COCKPIT     Settings     OB10 to COCKPIT       Support     OB10 to COCKPIT     Settings     OB10 to COCKPIT       Support     OB10 to COCKPIT     Settings     Itemeve       Support     OB10 to COCKPIT     Settings     Itemeve       Support     OB10 to COCKPIT     Settings     Itemeve       Support     OB10 to COCKPIT     Itemeve     Itemeve       Support     OB10 to COCKPIT     Itemeve     Itemeve       Support     OB10 to COCKPIT     Itemeve     Itemeve       Support     OB10 to COCKPIT     Itemeve     Itemeve       Support     OB10 to COCKPIT     Itemeve     Itemeve       Support     OB10 to COCKPIT     Itemeve     Itemeve       Support     OB10 to COCKPIT     Itemeve     Itemeve       Support     OB10 to COCKPIT     Itemeve     Itemeve       Support     OB10 to COCKPIT     Itemeve     Itemeve       Support     Itemeve     Itemeve     Itemeve </th <th>- W http://localhost4444/RSB/#/SitesView</th> <th></th> <th><ul> <li>49 × InterSearch</li> </ul></th>                                                                                                    | - W http://localhost4444/RSB/#/SitesView |                                                                                                    | <ul> <li>49 × InterSearch</li> </ul>                              |
| ReadSoft Service Bus      ReadSoft Service Bus      ReadSoft Serv                                                                                                    | avontes 🛛 🙀 Sites                        |                                                                                                    |                                                                   |
| 310 to COCKPIT     Advate     Validate     Clear validation result     Remove       tess     OB19 to COCKPIT     Settings - 0816 to COCKPIT     Import C02D frier     Import C02D frier     Import C02D frier       • Document removes     Import C02D frier     Validation status     Import C02D frier     Import C02D frier       • DOCUMENTS to RhourSheet     Import C02D frier     Validation status     Import C02D frier       • DOCUMENTS to ShaweFried     Import C02D frier     Import C02D frier       • DOCUMENTS to ShaweFried     Import C02D frier     Import C02D frier       • DOCUMENTS to ShaweFried     Import C02D frier     Import C02D frier       • DOCUMENTS to ShaweFried     Import C02D frier     Import C02D frier       • DOCUMENTS to ShaweFried     Import C02D frier     Import C02D frier       • DOCUMENTS to ShaweFried     Import Activity     Import Activity       • Document adapter     Import Activity     Import Activity       • Dotal services     Import Activity     Import Activity                                                                                                    | W ReadSoft Service Bus                   |                                                                                                    | Welcome AEADSOFTMachael Sa<br>Sites Adapters Tracking Settings He |
| tes<br>My Site<br>My Site<br>My College Systems<br>My College Systems<br>My C | B10 to COCKPIT                           | Activate                                                                                                    | Validate Clear validation result Remove                           |
|                                                                                                    | illers                                   | OB10 to COCKPIT OB10 Description Description OB10 Description Description Desc | Settings - OB10 to COCKPT                                         |

4. Create a new target activity and select **Export to INVOICE COCKPIT** as the **Activity**.

| Exempters III Star                                                                                                    |                                                                                                    | • • • X K Free Search                                                                                |
|----------------------------------------------------------------------------------------------------|----------------------------------------------------------------------------------------------------|----------------------------------------------------------------------------------------------------|
| ReadSoft Service Bus COCKPIT                                                                                                    | Advate Valde                                                                                                    | Wetcome READDOFTMAchael Smith Sites Adapters Tracking Settings Help te Cear validation result Remove |
| <ul> <li>Why Sile</li> <li>By Sile</li> <li>By Sile</li> <li>By Cocurrent services</li> <li>INVOCCES to PROCESST</li> <li>INVOCCES to SharePoel</li> <li>Crossgate to PROCESS DRECTOR</li> <li>Ordel is OCCRPIT</li> <li>With a services</li> </ul> | Source<br>0810<br>0810<br>COCKPIT<br>Boort to 2V0072<br>COCKPIT<br>Veidelon statue:<br>Veidelon statue:<br>Veidelon statue:<br>Veidelon statue:<br>Veidelon statue: | Settings - Export to INVOCE COCKPIT                                                                  |

- 5. Configure the source and target <u>activity settings</u>.
- 6. <u>Map fields</u> between OB10 and INVOICE COCKPIT.

The activity is now ready for use in the service. Be sure to activate the service configuration before you use it.

#### **OBI0** settings

When you create a document-routing service for the OB10 to COCKPIT Connector, there are a few settings you must adjust.

| ,,,,,,,,,,,,,,,,,,,,,,,,,,,,,,,,,,,,,,, |                    |                                                                                                    |
|-----------------------------------------|--------------------|----------------------------------------------------------------------------------------------------|
| test2                                   |                    | Settings - Import OB10 files                                                                                                    |
| ivity                                   | Target<br>SAP test | <ul> <li>System <ul> <li>Root system <ul> <li>ob10</li> <li>ob10</li> </ul> </li> <li>Folders <ul> <li>Input path</li> <li>c:\temp\ob10</li> </ul> </li> <li>Complete path <ul> <li>c:\temp\ob10\comp</li> </ul> </li> <li>Error path</li> <li>c:\temp\ob10\err</li> </ul> </li> <li>2. Process <ul> <li>Image extension</li> <li>tif</li> <li>Wait before processing</li> <li>See</li> </ul> </li> <li>Add timestamp to processed files <ul> <li>Use document id from filename</li> <li>3. Maintenance</li> <li>Days to keep Complete files</li> <li>Zee</li> <li>Adapter service</li> </ul> </li> </ul> |

### **Folder settings**

Specifies the network location where files are retrieved (**Input path**) and moved to when processed (**Complete** and **Error path**).

#### **Process settings**

| Image extension                  | Image file extension expected to be found in<br>the ZIP file sent by OB10, for example TIF<br>or PDF.                        |
|----------------------------------|----------------------------------------------------------------------------------------------------|
| Wait before processing           | The number of minutes (from the time a ZIP file is created) to wait before the adapter retrieves a new ZIP file.             |
| Add timestamp to processed files | If selected, all files moved to <b>Complete</b> or <b>Error</b> folders are suffixed by a timestamp (format yyyyMMddHHmmss). |

|                               | For example, a file originally named<br>AAA012345678901.zip is renamed to<br>AAA012345678901_20101231145223.zip<br>when moved.                                                                                                    |
|-------------------------------|----------------------------------------------------------------------------------------------------|
| Use document id from filename | If selected, a GUID (used within RSB and<br>when communicating with target systems) is<br>created using the filename. This is useful<br>when resubmitting error files.<br>If not selected, a new GUID will be<br>generated each time a document is posted.                                  |
| Days to keep complete files   | <ul><li>Number of days to keep complete files.</li><li>Files that have been processed successfully and are older than the days specified here are deleted automatically.</li><li>Note: Error files are never deleted automatically, so administrators have time to diagnose them.</li></ul> |

### Map fields

Mapping fields between two systems is easily managed using the Map Designer, an integrated tool that lets you connect corresponding fields and apply functions with an easy-to-use dragand-drop interface.

See Help for more details about the procedure below.

- 1. Select the INVOICE COCKPIT activity in the design area.
- 2. Click Edit map (Mapping settings) to display the Map Designer dialog.

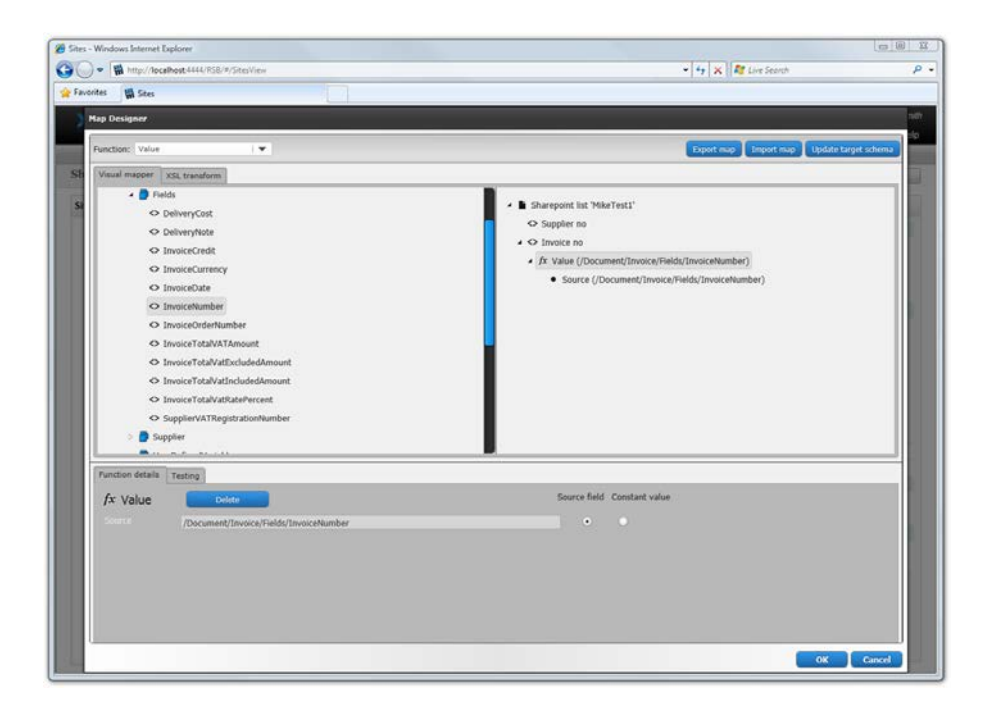

- 3. Select the function you want to perform from the **Function** list. Leave the default function if you want to perform a simple map.
- 4. Drag-and-drop a field from the source system, on the left side, to the corresponding target field on the right side. Depending on the function you use, you may need to adjust the settings in the Function details tab at the bottom of the dialog.
- 5. Click **OK** to save the settings.